#### 登入方式

#### 👖 操作載具 : 手機、平板、筆記 型電腦或桌上型電腦

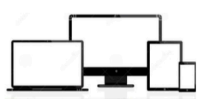

2 使用瀏覽器:建議 Google Chrome 🕬

# gle

#### 輸入帳號及密碼,點選登入,立即進入

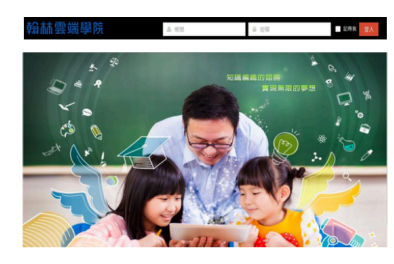

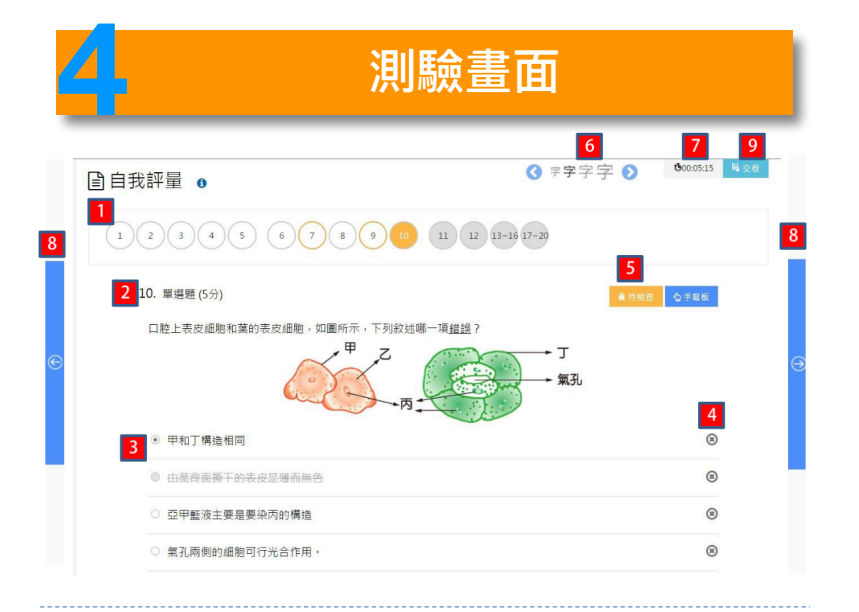

🔟 點選題號即可進行該題測驗 (顯示黃底為正在作答題目)

- 2 每次測驗畫面顯示一題;題組所有子題會一起顯示
- 3 點選選項即會顯示作答
- 選項右方的 ® 可以將選項刪去
- 步下待檢查,該題題號出現黃圈
- 🧕 可調整字體大小
- 🗾 顯示測驗時間
- 🛽 可使用左右鈕換題
- 🧕 測驗完畢可以點選交卷,立即進行批改

#### 

#### 7 顯示已結業課程任務: ON 3 图 需完成考卷(共4份考卷) 5 電報報報報報報告(供10支影片) 11:09 直線三大表示法 國中英文 14 题 001 18:12 力的轉動 - 力矩同轉動平衡 國中自然 國中國文 29 题 国中国文科模规则驗第一回 06:50 模律原理 - 模律的平衡與模律原理 國中自然 高中化學 15 题 化學-原子結構 國中自然 15:41 模桿原理-靜力平衡的條件 國中自然 18 题 0117 開始

- - 1 點選我的任務即會出現任務分類
  - 2 任務分類可以點選(方框右上角顯示任務數量)
  - 3 需要完成考卷:顯示需要完成的考卷,點選後可進行測驗

图中數學 5.题 math

國中英文 5題 0121 國中日然 12題 0121

高中數學 16 题 1

- 4 需要補繳考卷:顯示需要補繳考卷任務,點選後可進行測驗
- 5 需觀看影片:顯示老師派發的教學影片任務
- 6 需複習考卷:顯示需要複習考卷題數
- 7 顯示已結業課程任務: 點選 ON/OFF 可開啟/關閉已結業任務

## 为我的課程 - 測驗紀錄 (瀏覽試卷資訊)

翰林雲端學院 我的任務 我的課程 測驗記錄 🧟 王大文🛟 1 開始測驗時間: 2016年6月6日下午4時21分 考卷交卷時間: 2016年6月6日下午4時41分 考卷交卷時間: 2016年6月6日下午4時41分 0 -2 王大文 5 測驗時間 3 測驗範圍 4 分數 • 2-1 細胞學說 🕄 🏹 95分 4分20秒 雪咭ker • 2-2 細胞的構造 平均分數 平均測驗 2-3 物質進出細胞的方式 -4-72分 時間 生物體的組成層次 12分19秒 -4 6 複習狀況 7 8 知識弱點分析 摧败的治锈作用 细胞的發現與細胞學說 細胞的形態與功能 軍細胞與多細胞生物, 物與植物的組成層次 細胞的基本構造 活動:動、植物細胞的觀察 1 測驗時間資訊 2 基本資料 3 測驗單元能力狀況 💶 該測驗分數及群體作答分數平均 I) 測驗時間及群體作答時間平均 3 錯題複習完成,還可再重新複習 各單元知識點百分比,顯示各別知識點題數及答對題數

# **3 我的課程 - 自我評量** (單一單元測驗)

| 翰林雲端學                         | 院 我的任務                                           | 我的課程           | 則驗記錄 🧏                        | 王大文          | •    |
|-------------------------------|--------------------------------------------------|----------------|-------------------------------|--------------|------|
|                               | ē 0 🚹                                            |                |                               |              |      |
| ■ 國中英文 <<br>第一冊(104           | (単年) → 100株 → 此冊總3                               | 應數:140應        |                               |              |      |
| 國中數學 <                        | 入實驗室                                             |                |                               | 答對率 0        | 能力等级 |
|                               | 物-進入實驗室                                          |                | ×                             | 100%         |      |
| 課程中心 2 🛛 🕱                    | 11章 生命世界與科                                       | ☞ 開始測驗         | 答對率 0                         | 能力等级         |      |
| 名師影城 🗌 🖻                      | 物 - 1-1 生命的起源                                    |                |                               | 92%          | ∎×   |
| 自我評量                          | 物-1-2 豐富的生命                                      |                |                               | 92%          | 8° 🔊 |
| 學力分析 □ 生                      | 物-1-3 探究自然的                                      | 則驗留元           |                               | 75%          | -4-  |
|                               | 12章 生物糖的組成                                       |                |                               | 答對串 0        | 能力等級 |
| ● 國中社會 〈 □ 生                  | <ul> <li>生物 - 1-3</li> <li>* 生物 - 1-3</li> </ul> | 3 探究目然的科學      | 万法                            | 90%          |      |
| 3                             |                                                  | <b>赶要X</b>     | 2<br>5<br>確認                  |              |      |
| 1 點選<br>2 選擇<br>3 勾選<br>4 可自行 | 我的課程<br>冊別及版本<br>指定單元並點<br>行點選需測驗                | 選開始測<br>題數10題、 | <sub>飱</sub><br>20題、 <b>可</b> | <b>议40</b> 題 |      |

**5** 點選確認即刻進入測驗畫面

## 我的課程 - 測驗紀錄 (瀏覽試卷資訊)

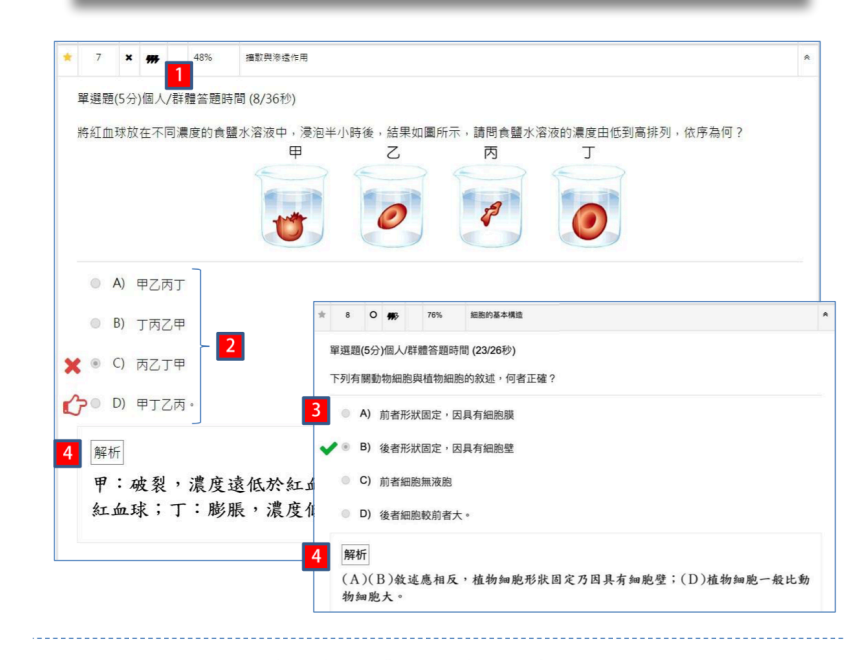

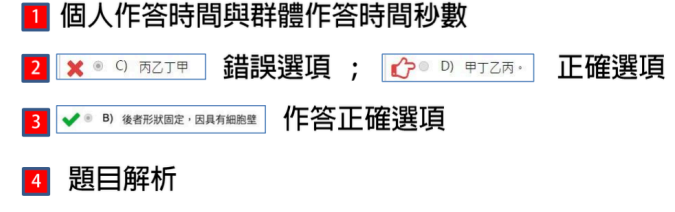

#### 我的課程 - 測驗紀錄

| 翰林雪         | <b>稟</b> 端 | 學際           | <b>完</b> 我的  | 的任務          |       | 我的    | 課程 測顯                | 命記 | 録   | State 📀 | ¢ 🕒   |
|-------------|------------|--------------|--------------|--------------|-------|-------|----------------------|----|-----|---------|-------|
|             | 測驗         | 記録 0         |              |              |       |       | -                    |    |     |         |       |
| 🖿 國中國文 🛛 <  | 2<br>940   | 18           | - BORM       | ~            | 全部研究  |       | N C APPAR            |    |     |         |       |
| 🖿 國中英文 🛛 🔇  |            | 20084        | 交卷日期         | 被習合成         | . 148 | ***   | 1855                 | 22 | 分数  | 6       | 被留完成车 |
| ■ 國中數學 <    |            | 105年 06月 06日 | 105年 00月 06日 | -            |       | 0.578 | 5-1 原砂荷砂 5-2 生竹間的互動  | 60 | 83  | 0/10    | 0%    |
|             |            | 105年 06月 06日 | 109 4 068    | 105年 06月 06日 | 0.0   | 自然評量  | 5-1 京都科 2 生物間的互動     | 23 | 91  | 44      | 100%  |
| 📄 國中自然 🗸 🗸  |            | 105年 06月 06日 | 1058-06月 06日 | 105年 06月 06日 | 自然    | 自我評量  | 5-1 田林井林市5-2 生物間的温泉  | 22 | 68  | 10/10   | 100%  |
|             |            | 105年06月06日   | 105年 06月 06日 | 105年 06月 06日 | 自然    | 自我評量  | 5-1 排動與動業5-2 生物間的互動  | 20 | 95  | 2/2     | 100%  |
| 課程中心        |            | 105年 06月 06日 | 105年 06月 06日 | -            | 817   | 自己評量  | 5-1 孫取與和佩.5-2 生物間的互動 | 20 | 100 | **      | 100%  |
| 名師影城        |            | 105年04月30日   | 105年 04月 30日 | 105年 04月 30日 | 812   | 自然評量  | 主題01.主命世界與科學方法;主題    | 20 | 75  | 44      | 100%  |
| 自我評量        |            | 105年 04月 16日 | 105年 04月 16日 | 105年 04月 16日 | 815   | 自然評量  | 2-1 甾環、甾力療與甾環,2-2 電売 | 20 | 80  | 44      | 100%  |
| - B = A = C |            | 105年 04月 16日 | 105年 04月 16日 | 105年04月16日   | 815   | 自然評量  | 2-4 電出然應             | 10 | 60  | 44      | 100%  |
| 1 \$P/J770T |            | 105年 04月 09日 | 105年 04月 09日 | 105年 04月 09日 | 011   | 自然評量  | 2-3 電光與磁場的交互作用       | 10 | 80  | 2/2     | 100%  |
| 测驗記錄        |            | 105年 04月 02日 | 105年 04月 02日 | 105年04月02日   | 自然    | 自我評量  | 2-2 電流的破功層           | 10 | 90  | 3/3     | 100%  |
|             |            | 105年 04月 02日 | 105年 04月 02日 | 105年 04月 02日 | 011   | 自我評量  | 2-2 電流的磁放應           | 10 | 90  | 1/1     | 100%  |
| ● 國甲在晋 〈    |            | 105年 03月 26日 | 105年 03月 26日 | 105年 03月 26日 | 80    | 自然評量  | 2-1 磁機、磁力球員磁場        | 10 | 60  | 44      | 100%  |

- 點選測驗紀錄即出現該科目測驗列表
- 1 可針對科目、課程及卷別種類進行篩選
- 3 顯示已複習:勾選後出現複習完成/未複習測驗
   4 試卷時間資訊:測驗日期/交卷日期/複習日期
- · 福智完成率:顯示錯題複習完成率

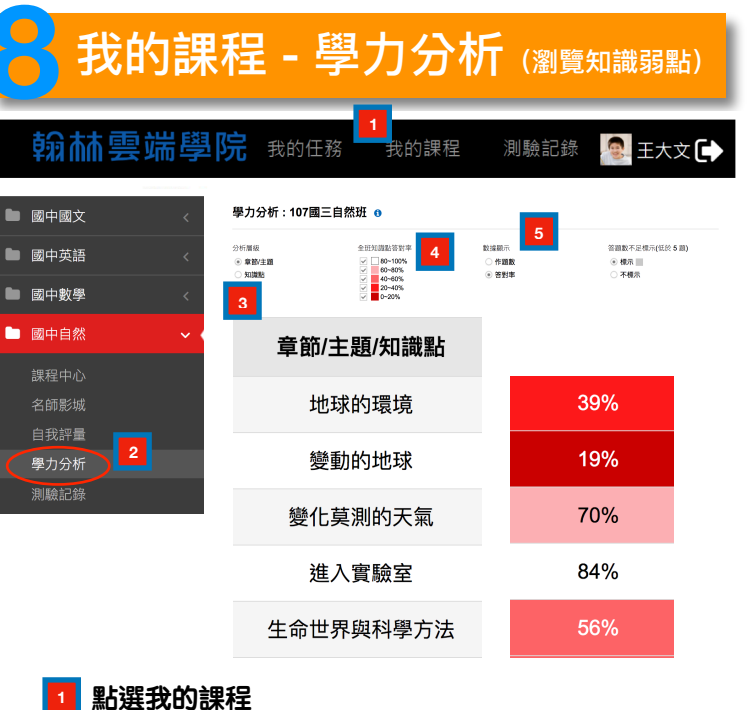

- 2 點選科目底下的學力分析
- 🖪 利用章節/主題或知識點查看學力分析表
- 4 利用知識點答對率查詢知識弱點
- 🧧 查詢個知識點的答對率以及答題數

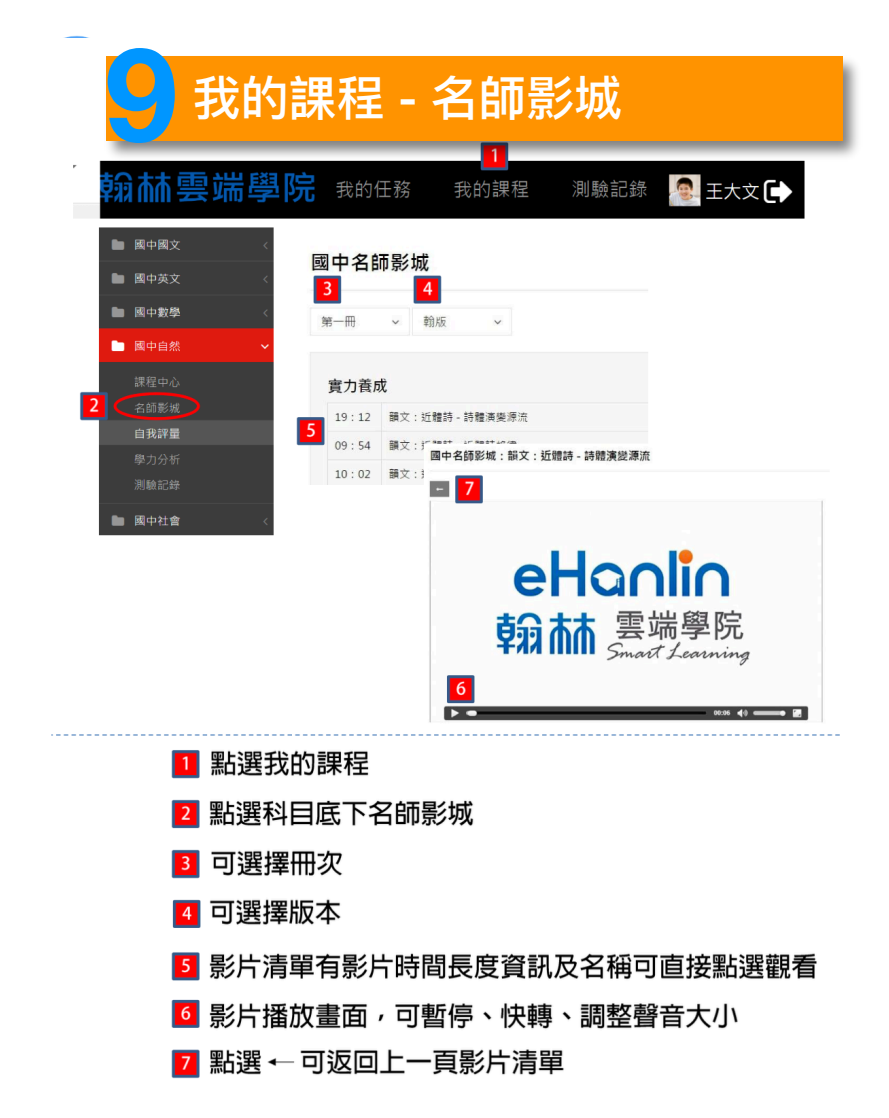

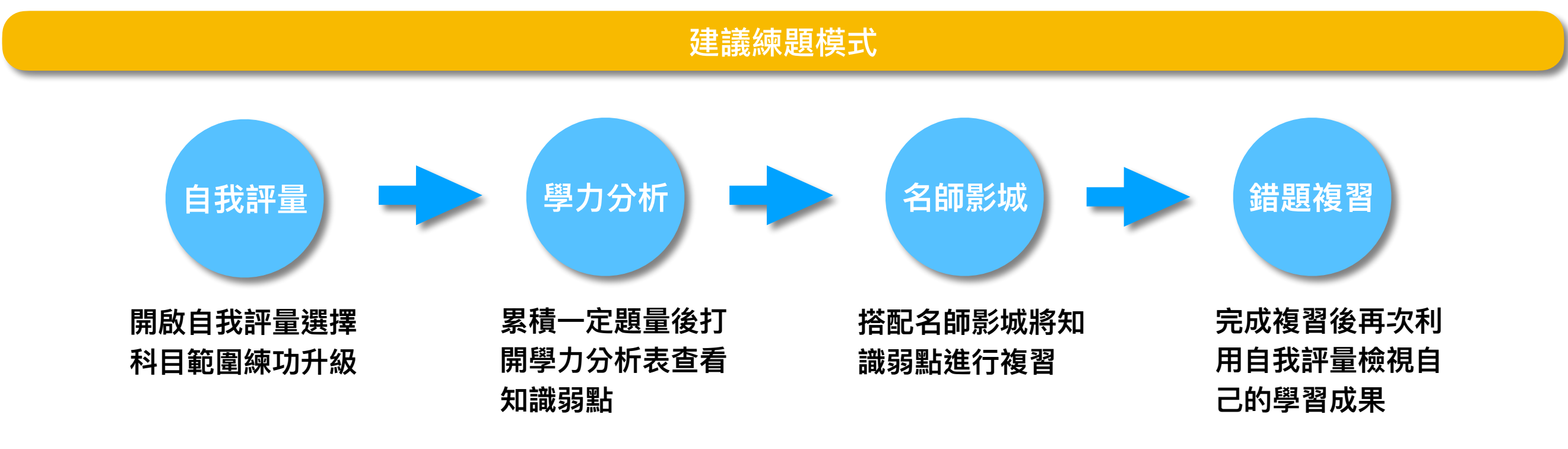

# 翰林雲端學院 TEAMS